令和6年1月24日 システム開発研究所

## 【銀行信販データ受信機能】

受信口座の切り替え手順(FXクラウドシリーズ用)

※この手順書は、FXクラウドシリーズの「外部データ連携設定」メニューから登録した受信口座 (以下、現在の受信口座)を、「銀行信販データ受信」メニューから登録した受信口座(以下、 新しい受信口座)に切り替えるための手順です。

【受信口座の切り替えにおける注意事項】

①現在の受信口座から新しい受信口座への切り替えは、「銀行信販データ受信」メニューで、現在の 受信口座の「受信済(仕訳未計上)」の件数が「0件」の場合に行えます。「0件」でない場合は、 「銀行信販データ受信」メニューから、すべての取引を計上または計上対象外にしてから行ってく ださい。

②「受信口座設定」画面で、新しい受信口座の勘定科目を設定する場合は、必ず、現在の受信口座に 設定されていた勘定科目と同じコードを指定してください。これにより、現在の受信口座で使用し ていた仕訳ルールを新しい受信口座へ引き継ぐことができます。なお、引き継いだ仕訳ルールは、 修正が必要な場合もあります。

③現在の受信口座から新しい受信口座に切り替え後、初回の取引データの受信の際には、必ず、取引 データの「モレ」「ダブり」を確認してから運用を継続してください。 1. 「銀行信販データ受信」メニュー右上の [受信口座の登録と設定] ボタンをクリックします。

| ▼ 歳 銀行信販データ受信 × +                                                                                    | - • ×                                                                                      |
|----------------------------------------------------------------------------------------------------|--------------------------------------------------------------------------------------------|
| ↔ → C ==                                                                                             | * 🖬 😩 :                                                                                    |
| <u>ホーム</u> > 銀行信販データ受信                                                                               | (93633/034)株式会社TKC食品 堤 敬士 ▼ <mark>システム終了</mark><br>受信口座の登録と設定 仕訳ルールの確認 データ受信履歴 カード明細チェック ? |
| ● 09:00以降、12:00以降、15:00以降で最初に言                                                                       | 当メニューを選択した際に最新データを受信します。1日につき最大3回の受信が可能です                                                  |
| 選択した行の 連携設定サイトにログイン                                                                                  |                                                                                            |
| 名称 口座の説明 勘定科目(口)                                                                                     | 金線受信日時               最新のデータ受信状況               受信済(仕訳未計上)              受信可能回数               |
| 常陽銀行         普通預金         1113A         普通預金           宇都宮銀行         普通預金         1113B         普通預金 | 常陽銀行 01/10 13:58 成功 53 件 ○ 催認 ● 稼働状況等     宇都宮銀 01/10 13:58 成功 364 件 ● 確認 ● 稼働状況等           |
|                                                                                                    |                                                                                            |
|                                                                                                    |                                                                                            |
|                                                                                                    |                                                                                            |
|                                                                                                    |                                                                                            |
|                                                                                                    |                                                                                            |
|                                                                                                    |                                                                                            |
|                                                                                                    |                                                                                            |
|                                                                                                    |                                                                                            |
|                                                                                                    |                                                                                            |

2. [受信口座の登録と設定] ボタンをクリックすると、以下の画面が表示されます。画面下部の「既 に連携している口座」欄で、現在の受信口座(背景色緑色)の内容(勘定科目(口座)、受信する明細 の種類)を確認し、[登録] ボタンをクリックします。

| ✓ よ 受信口座の登録と設定                                                                                            | × +                                |                    |                     |                           |                            | - 0 X     |  |  |  |  |  |  |
|----------------------------------------------------------------------------------------------------|------------------------------------|--------------------|---------------------|---------------------------|----------------------------|-----------|--|--|--|--|--|--|
| ← → C 😁 fibu.oms.rdc.p                                                                                    | rivate/fx/w7fnnzg844/tai/fxmnmt/ge | en/aasaccounts?bre | addisp=FA0A0271-CEA | F-4B42-ADB2-196DBC89CC26& | is_receive4aas=1&isfirst=1 | ☆ 🛛 😩 :   |  |  |  |  |  |  |
| □       ホーム > 銀行信販データ受信 > 受信口座の登録と設定       (93633/813)株式会社TKC食品 堤 敬士 ▼ システム終了         「メールアドレスの確認 」連携解除 ? |                                    |                    |                     |                           |                            |           |  |  |  |  |  |  |
| 取引データを受信する行の                                                                                              | 「設定]ボタンをクリックし、受                    | 信口座設定を行う           | ってください              |                           |                            |           |  |  |  |  |  |  |
| 登録                                                                                                    |                                    |                    |                     |                           |                            |           |  |  |  |  |  |  |
| 名称                                                                                                    | 口座の説明                              | 受信 受信開始            | <b>淮</b> 月日         | 勘定科目(口座)                  | 受信する明                      | 細の種類      |  |  |  |  |  |  |
| 外部データ連携設定で連携済みの                                                                                           | の口座                                |                    |                     |                           |                            |           |  |  |  |  |  |  |
| <b>夕</b> 称                                                                                                | 口座の説明                              | 受信 受信!             | 間始年日日               | 勘定科日(口)                   | 巫) द                       | 受信する明細の種類 |  |  |  |  |  |  |
| 宇都宮銀行                                                                                                    | 普通預金                               | する 2023            | /01/01 1113A        | 普通預金 宇都宮銀行 本              | 店                          | 人金、出金     |  |  |  |  |  |  |
| / 此冶或1丁                                                                                                   | 百进限亚                               | 9 2023             | /01/01   1113B      | 百週預金   鹿冶銀行   44日         | 2                          | (亚、山亚     |  |  |  |  |  |  |
|                                                                                                    |                                    |                    |                     |                           |                            |           |  |  |  |  |  |  |
|                                                                                                    |                                    |                    |                     |                           |                            |           |  |  |  |  |  |  |
|                                                                                                    |                                    |                    |                     |                           |                            |           |  |  |  |  |  |  |
|                                                                                                    |                                    |                    |                     |                           |                            |           |  |  |  |  |  |  |
|                                                                                                    |                                    |                    |                     |                           |                            |           |  |  |  |  |  |  |
|                                                                                                    |                                    |                    |                     |                           |                            |           |  |  |  |  |  |  |
|                                                                                                    |                                    |                    |                     |                           |                            |           |  |  |  |  |  |  |
|                                                                                                    |                                    |                    |                     |                           |                            |           |  |  |  |  |  |  |

3. [登録] ボタンをクリックすると、以下の画面が表示されます。現在の受信口座(背景色緑色)に 設定されている金融機関等を検索し、[登録] ボタンをクリックします。

| 🔝 銀行信販データ受信の連携設定 - Google Chrome |                           |                                                            | - 0 X       |
|----------------------------------|---------------------------|------------------------------------------------------------|-------------|
| 5                                |                           |                                                            |             |
|                                  |                           |                                                            | 株式会社TKC食品 ▼ |
|                                  |                           |                                                            |             |
| <b>すべて</b> 銀行 クレジットカード 電子マネー     |                           |                                                            |             |
|                                  | ● クレジットカー                 | ドが見つからない場合はこちら                                             |             |
| 金融機関                             | 区分                        | カード発行会社                                                    | _           |
| 常陽銀行(法人)                         | 銀行                        | ● 登録                                                       |             |
| 常陽銀行(個人)                         | 銀行                        | 2 安藤                                                       |             |
|                                  |                           |                                                            |             |
|                                  |                           |                                                            |             |
|                                  |                           |                                                            |             |
|                                  |                           |                                                            |             |
|                                  |                           |                                                            |             |
|                                  |                           |                                                            |             |
|                                  |                           |                                                            |             |
|                                  |                           |                                                            |             |
|                                  |                           |                                                            |             |
|                                  |                           |                                                            |             |
|                                  |                           |                                                            |             |
|                                  |                           |                                                            |             |
|                                  | <b>#</b> 11               | 田坦约   周   信和/兄进方 44                                        |             |
|                                  | ۳۱.<br>Copyright © 2024 1 | ப்பில் பிர்கள்ப்பி<br>TKC Corporation All Rights Reserved. |             |

4. [登録] ボタンをクリックすると、金融機関等の登録画面が表示されます。内容を確認し、必要事 項を入力して [連携する] ボタン (または [登録] ボタン) をクリックします。

(1) 銀行を選択した場合 (※ [連携する] ボタン)

| 🤔 銀行信販データ受信の連携設定 | - Google Chrome                                                                                                    | >           | < |
|------------------|----------------------------------------------------------------------------------------------------|-------------|---|
| 20               |                                                                                                    |             |   |
| ○ ホーム > 新規       | 登録                                                                                                    | 株式会社TKC食品 ▼ |   |
| 常陽銀行(個人)         |                                                                                                    |             |   |
|                  | 連携設定                                                                                                    |             |   |
|                  | 常陽銀行(個人)のサイトに移動します。                                                                                                    |             |   |
|                  | 連携                                                                                                    | する キャンセル    |   |
|                  |                                                                                                    |             |   |
|                  |                                                                                                    |             |   |
|                  |                                                                                                    |             |   |
|                  |                                                                                                    |             |   |
|                  |                                                                                                    |             |   |
|                  |                                                                                                    |             |   |
|                  |                                                                                                    |             |   |
|                  |                                                                                                    |             |   |
|                  | 3/(田提約 │ /府   唐乾/□ 建古9-↓                                                                                                    |             |   |
|                  | داریجنها المحمد المحمد المحمد المحمد المحمد المحمد المحمد المحمد المحمد المحمد المحمد المحمد Copyright © 2024 TKC Corporation All Rights Reserved. |             |   |

(2) クレジットカードや電子マネーを選択した場合

金融機関のデータ抽出方法の違いにより、以下のとおりボタンの表示が異なります。 ①Webサイトを参照してデータを抽出する(スクレイピング)の場合(※[登録]ボタン)

| 銀行信販データ受信の連携設定 | - Google Chrome                                              |     | -    |     | × |
|----------------|--------------------------------------------------------------|-----|------|-----|---|
|                |                                                              |     |      |     |   |
| ॉॉ€ ホーム > 新規   | 登録                                                           | 株式会 | ≷社⊤K | C食品 | • |
| dカード           |                                                              |     |      |     |   |
|                | 認証情報                                                         |     |      |     |   |
|                | 事前にサイトにログインできることをご確認ください。<br>dカードのログインページ                    |     |      |     |   |
|                | dアカウントのID                                                    |     |      |     |   |
|                | 半角英数記号8~20桁                                                  |     |      |     |   |
|                | 這加認証情報                                                       |     |      |     |   |
|                | 「認証情報」の他、秘密の質問やワンタイムパスワードなどが必要な場合は入力してください。<br>秘密の質問 ・ 項目を追加 |     |      |     |   |
|                | 登録                                                           |     |      |     |   |
|                |                                                              |     |      |     |   |
|                |                                                              |     |      |     |   |
|                | 利用規約   個人情報保護方針                                              |     |      |     |   |
|                | Copyright © 2024 TKC Corporation All Rights Reserved.        |     |      |     |   |

②APIを利用してデータを抽出する場合(※ [連携する] ボタン)

| 🔛 銀行信販データ受信の連携設定 | - Google Chrome                                          | _      | 0    | × |
|------------------|----------------------------------------------------------|--------|------|---|
| <b>2</b> 5       |                                                          |        |      |   |
|                  | 登録                                                       | 株式会社 T | KC食品 | * |
| JCBカード(API)      |                                                          |        |      |   |
|                  | JCBカード(API)の注意事項                                         |        |      |   |
|                  | • MyJCBの「おまとめログイン設定」には対応しておりません。                         |        |      |   |
|                  | 連携設定                                                     |        |      |   |
|                  | JCBカード(API)のサイトに移動します。                                   |        |      |   |
|                  | 連携するキャンセル                                                |        |      |   |
|                  |                                                          |        |      |   |
|                  |                                                          |        |      |   |
|                  |                                                          |        |      |   |
|                  |                                                          |        |      |   |
|                  |                                                          |        |      |   |
|                  |                                                          |        |      |   |
|                  | 利田博約 ↓ / □ ↓ (書記/□漢古金)↓                                  |        |      |   |
|                  | েচ্যুগালীয় ভি 2024 TKC Corporation All Rights Reserved. |        |      |   |

5. [連携する] ボタンの場合、クリック後に金融機関の連携サイトに遷移します。画面の指示に従っ て、金融機関等との連携設定を完了します(※以下の画面は「常陽銀行(個人)」を選択した場合です。 入力する内容は金融機関ごとに異なります。なお、[登録] ボタンの場合は、金融機関の連携サイト は表示されず、直接次頁の画面に遷移します)。

| 常陽銀行アクセスジェイ - Google Chrome |                                                                                                    | - 0 X    |
|-----------------------------|----------------------------------------------------------------------------------------------------|----------|
| 25                          |                                                                                                    |          |
| ● 常陽銀行                      |                                                                                                    | 7967     |
|                             |                                                                                                    |          |
|                             | 常陽銀行との連携における注意事項                                                                                                    |          |
|                             | いつも常鴻銀行をご利用いただきありがとうございます。                                                                                                    |          |
|                             | ご登録前に、必ずご確認ください。                                                                                                    |          |
|                             | 本機能は、外部事業者のサービス内容にもとづいて、当行が保有するお客さまの金<br>融情報を、外部事業者にデータ連携するものです。<br>お客さまにご入力いただいた常勝級行インターネットパンキング「アクセスジェ<br>イ1 契約者番号に知づく金融情報が、お客さまがご利用されるサービスを提供する当<br>認外部事業者が提供するサービスにおいてはっていただきますようお願いいたします。<br>外部事業者が提供するサービスにおいてたっていただきますようお願いいたします。<br>外部事業者が提供するサービスにおいては、不正アクセスや事故等に起因してお客<br>さまに損害が発生した場合、外部事業者のサービス利用規約にもとづく取り扱いとな<br>り、当行が責任を負うものではありません。<br>なお、外部事業者のうち、電子決済等代行業者と常陽銀行との契約内容について<br>は、ごちらをご覧ください。 |          |
|                             | お客さまの契約者番号(カード裏面に記載されている8桁の数字)とご登録されてい<br>るログインパスワード(4〜12桁の半角実数字記号)を入力してください。                                                                                                    |          |
|                             | 契約者番:     ログインパスワ       号:     ード                                                                                                    |          |
|                             | ↓ ※入力エラーになってしまう場合は <u>こちら</u> をご参照ください。                                                                                                    |          |
|                             | 上記事項に同意して                                                                                                    |          |
|                             | 連携をはじめる<br>クリア                                                                                                    | <b>•</b> |

6. 金融機関等との連携設定が完了すると、以下の画面が表示されます。当画面を×ボタンで閉じます。

| 🎾 銀行信販データ受信の連携設定 - Google Chrome |                       |                                    |                              |    |      |                        | - (         | ×    |
|----------------------------------|-----------------------|------------------------------------|------------------------------|----|------|------------------------|-------------|------|
| 20                               |                       |                                    |                              |    |      |                        |             |      |
| 1867 銀行信販データ受信の連携設定              |                       |                                    |                              |    |      |                        | 株式会社 T K C1 | 食品 ▼ |
|                                  | ●サービス稼働               | 動状況                                |                              |    |      |                        |             |      |
| 金融機関                             | 残高                    | 最終受信日時                             | 受信ステータス                      | 受信 | 可能数  |                        |             |      |
| 銀行                               |                       |                                    |                              |    |      |                        |             |      |
| 常陽銀行(個人)                         |                       | 2024/01/10 13:41                   | 成功                           | -  | ● 受信 | <ul> <li>設定</li> </ul> |             |      |
| 本店 普通 ***0001                    | 999,999,949,999       | 2024/01/10 13:41                   |                              |    |      |                        | ●明細         |      |
|                                  |                       |                                    |                              |    |      |                        |             |      |
|                                  | ;<br>Copyright © 2024 | 利用規約   個人情報<br>+ TKC Corporation / | 保護方針<br>All Rights Reserved. |    |      |                        |             |      |

7. ×ボタンで閉じると、以下の画面が表示されます。メッセージダイアログの [OK] ボタンをクリ ックします。

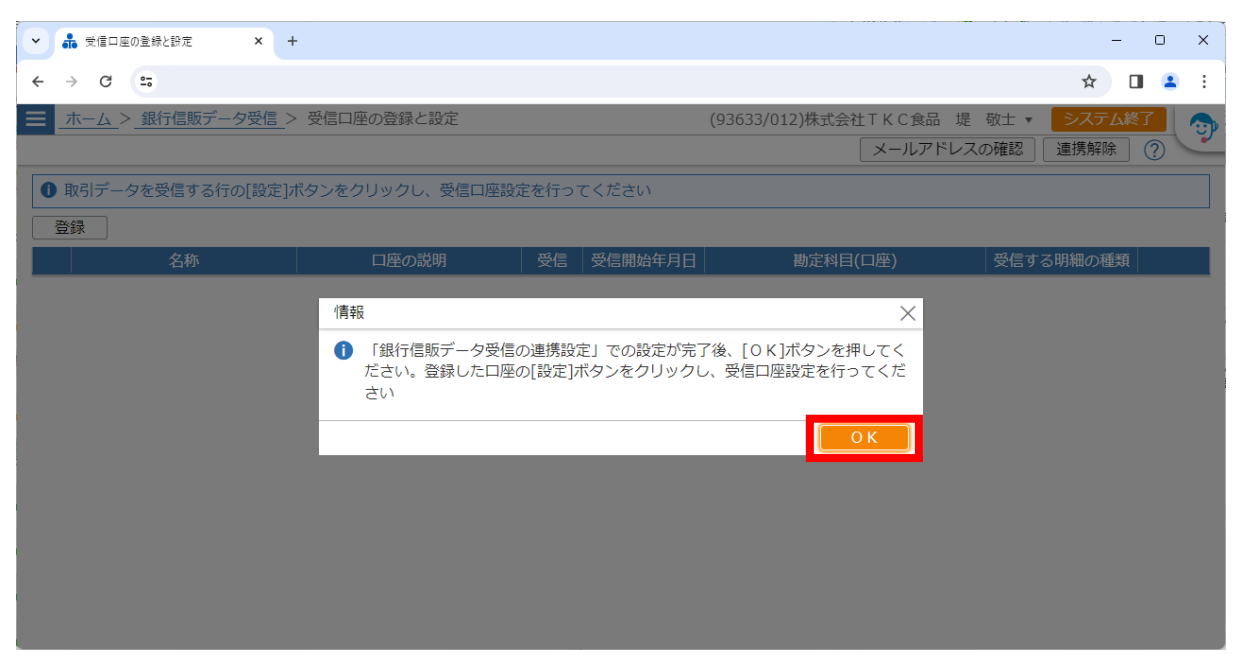

8. [OK] ボタンをクリックすると、新しい受信口座(背景色青色)の金融機関等が表示されます。 画面下部の「外部データ連携設定で連携済みの口座」欄で、現在の受信口座(背景色緑色)の「勘定 科目(口座)」の内容を確認します。その後、新しい受信口座(背景色青色)の行の[設定]ボタンを クリックします。

※現在の受信口座(背景色緑色)の「勘定科目(口座)」の内容は、新しい受信口座(背景色青色)に 設定し直しますので、必要に応じてメモ等に残してください。

| ▼                                                            |                       |                         | _                                                                   |                |                                             | - 0 X                                   |
|--------------------------------------------------------------|-----------------------|-------------------------|---------------------------------------------------------------------|----------------|---------------------------------------------|-----------------------------------------|
| < → C 5                                                      |                       |                         |                                                                     |                |                                             | ☆ 🛯 😩 :                                 |
| ■ ホーム > 銀行信販データ受信 >                                          | 受信口座の登録と設定            |                         | (93                                                                 | 633/012        | 2)株式会社TKC食品 堤                               | 敬士 ▼ <b>システム終了</b>                      |
|                                                              |                       |                         |                                                                     |                | メールアドレスの                                    | の確認 連携解除 ?                              |
| ● 取引データを受信する行の[設定]オ                                          | ドタンをクリックし、受信口座設定      | 「を行ってく」                 | ださい                                                                 |                |                                             |                                         |
| 登録                                                           |                       |                         |                                                                     |                |                                             |                                         |
| 名称                                                           | 口座の説明                 | 受信受                     | 信開始年月日                                                              |                | 勘定科目(口座)                                    | 受信する明細の種類                               |
| ↑↓ 常陽銀行(個人)                                                  | 本店 普通 ***0001         | しない                     |                                                                     |                |                                             | ● 設定                                    |
|                                                              |                       |                         |                                                                     |                |                                             |                                         |
| 外部テータ連携設定で連携済みの口座                                            |                       |                         |                                                                     |                |                                             |                                         |
| 外部テータ連携設定で連携済みの口座<br>タ称                                      | 口座の説明                 | 受信                      | 受信開始年月日                                                             |                | 勘定科曰(口座)                                    | 受信する明細の種類                               |
| 外部テータ連携設定で連携済みの口座<br>タ称<br>常陽銀行                              | 口座の説明                 |                         | 受信開始年月日<br>2023/12/01                                               | 1113A          | 勘定科曰(口座)<br>普通預金 常陽銀行 本店                    | 受信する明細の種類<br>入金、出金                      |
| 外部テータ連携設定で連携済みの口座<br><u>久称</u><br>常陽銀行<br><del>1 和</del> 白銀1 | 口座の説明<br>普通預金<br>日週現金 | 受信<br>する<br>りつ          | 受信間始年月日<br>2023/12/01<br>2023/12/01                                 | 1113А<br>1113В | 樹定科日(口座)<br>普通預金 常陽銀行 本店<br>日週月五 子和百飯1 平    | 受信する明細の種類<br>入金、出金<br>内 八亚、山亚           |
| 外部テータ連携設定で連携済みの口座<br><u>久</u> 称<br>常陽銀行<br><del>了印</del> 凸取1 | 口座の説明<br>普通預金<br>百週原立 | 受信<br>する<br>りつ          | 受信開始年月日<br>2023/12/01<br>2023/12/01                                 | 1113A<br>1113Б | 勘定科目(口座)<br>普通預金 常陽銀行 本店<br>日週22 丁和白鉱() 44  | 受信する明細の種類<br>入金、出金<br>内 八亚、山亚           |
| 外部テーダ連携設定で連携済みの口座<br><u>久</u> 称<br>常陽銀行<br><del>す</del> 和西鉄1 | 口座の説明<br>普通預金<br>百週原立 | 受信<br>する<br>りる          | <ul> <li>受信開始年月日</li> <li>2023/12/01</li> <li>2023/12/01</li> </ul> | 1113A<br>1113B | 勘定科日(口座)<br>普通預金 常陽銀行 本店<br>百週度並 于都西政(丁本)   | 受信する明細の種類       入金、出金       古     八重、山並 |
| 外部テータ連携設定で連携済みの口座<br><u>久</u> 称<br>常陽銀行<br><del>す</del> 和西歌1 | 口座の説明<br>普通預金<br>日連原亚 | 受信<br>する<br>9 つ         | 受信間始年日日<br>2023/12/01<br>2023/12/01                                 | 1113A<br>1113B | 勘定科目(口座)<br>普通預金 常陽銀行 本店<br>百班原立 于即百政() 49  | 受信する明細の種類       入金、出金       内     八重、山重 |
| 外部テータ連携設定で連携済みの口座<br><u>久</u> 称<br>常陽銀行<br>于和西歌1             | 口座の説明<br>普通預金<br>日連原亚 | 受信<br>する<br>90          | 受信即始年日日<br>2023/12/01<br>2023/12/01                                 | 1113А<br>1113В | 勘定科日(口座)<br>普通預金 常陽銀行 本店<br>百週78元 于即召取1] 49 | 受信する明細の種類       入金、出金       内     八重、山重 |
| 外部テータ連携設定で連携済みの口座<br><u>久</u> 称<br>常陽銀行<br>于和西歌1             | 口座の説明<br>普通預金<br>日週原立 | 受信       する       9 つ   | 受信期始年日日<br>2023/12/01<br>2023/12/01                                 | 1113A<br>1113B | 勘定科日(口座)<br>普通預金 常陽銀行 本店<br>百週78章 于即召取(1 年) | 受信する明細の種類       入金、出金       内     八重、山重 |
| 外部テータ連携設定で連携済みの口座<br><u>久</u> 称<br>常陽銀行<br><del>す</del> 和西歌1 | 口座の説明<br>普通預金<br>戸理度並 | 종信<br><u></u>           | 受信期始年日日<br>2023/12/01<br>2023/12/01                                 | 1113A<br>1113B | 勘定科目(口座)<br>普通預金 常陽銀行 本店<br>日週月並 于即召取(1 年)  | 受信する明細の種類       入金、出金       内     八重、山重 |
| 外部テータ連携設定で連携済みの口座<br>久称<br>常陽銀行<br>于和西歇1                     | 口座の説明<br>普通預金<br>戸理原立 | 종信<br><b>す</b> る<br>9 8 | 受信期始年日日<br>2023/12/01<br>2023/12/01                                 | 1113A<br>1113B | 勘定科目(口座)<br>普通預金 常陽銀行 本店<br>日週月並 于即召取11 年   | 受信する明細の種類       入金、出金       内     八重、山亜 |

- 9. [設定] ボタンをクリックすると、以下の画面が表示されます。以下のとおり設定して、 [OK] ボタンをクリックします。
- (1) 「明細の受信」を「する」に変更します。
- (2) 「受信開始年月日」には、現在の受信口座(背景色緑色)で読込済みの仕訳の最大の取引年月日以降の日付を指定します。
- (3) 「勘定科目」には、現在の受信口座(背景色緑色)で指定されていた勘定科目を入力します。 ※必ず現在の受信口座(背景色青色)で指定されていた勘定科目と同じコードを指定してください。
- (4) 「受信する明細の種類」(金融機関等で「銀行」を指定した場合のみ)は、「すべて」「入金」「出金」のいずれかを指定します。

| <ul> <li>         ・ ・         ・・・・・・・・・・・・・・・・・</li></ul> |                    |                             | - 0 X   |
|-----------------------------------------------------------|--------------------|-----------------------------|---------|
| <br>                                                      |                    |                             | ☆ 🛛 😩 : |
|                                                           | の登録と設定             | (93633/012)株式会社TKC食品 堤 敬士 ▼ | システム終了  |
|                                                           |                    |                             | (?)     |
| 銀行等の名称                                                    | 常陽銀行(個人)           |                             |         |
| 口座の説明                                                     | 本店 普通 ***0001      |                             |         |
| 明細の受信                                                     | O する ○ しない         |                             |         |
| 受信開始年月日                                                   | 2023年12月01日 📋      |                             |         |
| 勘定科目                                                      | 1113A 普通預金 常陽銀行 本店 | <b>_</b>                    |         |
| 受信する明細の種類                                                 | <b>すべて 、</b>       |                             |         |
|                                                           |                    | OK キャンセル                    |         |
|                                                           |                    |                             |         |
|                                                           |                    |                             |         |
|                                                           |                    |                             |         |
|                                                           |                    |                             |         |
|                                                           |                    |                             |         |
|                                                           |                    |                             |         |

10. [OK] ボタンをクリックすると、以下の画面のように、受信口座を設定した新しい受信口座(背 景色青色)の内容が反映されます。画面下部の「既に連携している口座」欄で、現在の受信口座(背 景色緑色)の内容が消えたことを確認してから、パンくずリストで「銀行信販データ受信」画面に戻 ります。

| <ul> <li>         ・ ● ● ● ● ● ● ● ● ● ● ● ● ● ● ●</li></ul> |                  |            |                          |                      |                     |                            | _            | _                 | - 0                | ×          |
|-------------------------------------------------------------|------------------|------------|--------------------------|----------------------|---------------------|----------------------------|--------------|-------------------|--------------------|------------|
| ← → C ==                                                    |                  |            |                          |                      |                     |                            |              | ☆                 |                    | <b>1</b> : |
| Ξ ホーム > 銀行信販データ受信                                           | 受信口座の登録と設定       |            |                          | (93633/01            | 2)株式会社 T K C<br>メーノ | 食品 堤<br>レアドレス              | 敬士 ▼<br>への確認 | システ<br>連携解除       | ム終了<br>余 ⑦         | 9          |
| 取引データを受信する行の[設定]                                            | ドタンをクリックし、受信口座設定 | 定を行って      | てください                    |                      |                     |                            |              |                   |                    |            |
| 登録                                                          |                  |            |                          |                      |                     |                            |              |                   |                    |            |
| 名称                                                          | 口座の説明            | 受信         | 受信開始年月日                  |                      | 勘定科目(口座)            |                            | 受信す          | 「る明細の種            | 顔                  |            |
| t₄ 常陽銀行(個人)                                                 | 本店 普通 ***0001    | する         | 2023/12/01               | 1113A 普              | 通預金 常陽銀行            | 本店                         | 入金、          | 出金                | 0                  | 設定         |
|                                                             |                  |            |                          |                      |                     |                            |              |                   |                    |            |
| 外部データ連携設定で連携済みの口座                                           |                  |            |                          |                      |                     |                            |              |                   |                    |            |
| <b>外部データ連携設定で連携済みの口座</b><br>名称                              | 口座の説明            | Ę          | ·<br>经信 受信開始年)           | 月日                   | 勘定科目                | (口座)                       |              | 受信す               | る明細の               | )種類        |
| 外部データ連携設定で連携済みの口座<br>名称<br>宇都宮銀行                            | ロ座の説明<br>普通預金    | 受<br>す     | そ信 受信開始年<br>る 2023/12/0  | 月日<br>01 1113B       | 勘定科目<br>普通預金 宇都     | (口座)<br>宮銀行 オ              | 本店           | 受信す<br>入金、        | る明細の<br>出金         | )種類        |
| 外部データ連携設定で連携済みの口座<br>名称<br>宇都宮銀行                            | 口座の説明<br>普通預金    | ट्ट<br>ट्र | そ信 受信開始年)<br>る 2023/12/0 | 月日<br>11 1113B       | 勘定科目<br>普通預金 宇都     | <b>(口座)</b><br>宮銀行 オ       | 杠店           | 受信す<br>入金、        | る明細の<br>出金         | )種類        |
| 外部データ連携設定で連携済みの口座<br>名称<br>宇都宮銀行                            | 口座の説明<br>普通預金    | र सु<br>ह  | を信 受信開始年)<br>る 2023/12/0 | 月日<br>11 11138       | 勘定科目<br>普通預金 宇都     | (口座)<br>宮銀行 4              | <b>本店</b>    | 受信す<br>入金、        | る明細の<br>出金         | )種類        |
| 外部データ連携設定で連携済みの口座<br>名称<br>宇都宮銀行                            | 口座の説明<br>普通預金    | ड<br>व     | 受信開始年)<br>る 2023/12/0    | 月日<br>11 1113B       | 勘定科目<br>普通預金 宇都     | (口座)<br>宮銀行 オ              | <b>本店</b>    | 受信す<br>入金、        | る明細の<br>出金         | )種類        |
| 外部データ連携設定で連携済みの口座<br>名称<br>宇都宮銀行                            | 口座の説明<br>普通預金    | ु वु       | そ信 受信開始年)<br>る 2023/12/0 | 月日<br>11 1113B       | 勘定科目<br>普通預金 宇都     | (口座)<br>宮銀行 4              | <b>本店</b>    | 受信す<br>入金、        | る明細の出金             | )種類        |
| 外部データ連携設定で連携済みの口座<br>名称<br>宇都宮銀行                            | 口座の説明<br>普通預金    | ु व        | そ信 受信開始年<br>る 2023/12/0  | 月日<br>11 11138       | 勘定科目<br>普通預金 宇都     | (口座)<br>宮銀行 4              | 本店           | 受信す<br>入金、        | る明細 <i>0</i><br>出金 | )種類        |
| 外部データ連携設定で連携済みの口座<br>名称<br>宇都宮銀行                            | 口座の説明<br>普通預金    | ड्ड<br>वृ  | そ信 受信開始年<br>る 2023/12/0  | 月日<br>111138         | 勘定科目<br>普通預金 宇都     | (口座)<br>宮銀行 ス              | <b>太</b> 店   | 受信す<br>入金、        | る明細 <u>の</u><br>出金 | ○種類        |
| 外部データ連携設定で連携済みの口座<br>名称<br>宇都宮銀行                            | 口座の説明<br>普通預金    | ह<br>र     | そ信 受信開始年<br>る 2023/12/0  | 月日<br>1 <u>11138</u> | 勘定科目<br>普通預金 宇都     | (口座)<br>宮銀行 4              | <u> 古本</u>   | 受信す               | る明細の               | D種類        |
| 外部データ連携設定で連携済みの口座<br>名称<br>宇都宮銀行                            | 口座の説明<br>普通預金    | ह<br>ट्र   | ele 受信開始年<br>る 2023/12/0 | 月日<br>1 <u>11138</u> | 勘定科目                | (口座)<br>宮銀行 <mark>4</mark> | 4店           | 受信す           入金、 | る明細の               | )種類        |

11. 「銀行信販データ受信」画面に戻ると、受信口座を設定した新しい受信口座(背景色青色)の内容が反映されます。

| • | 🔒 銀行信販                 | データ受信             | ×              | +            |                   |            |           |                     |            |                |            |         |        | -            | O          | ×       |
|---|------------------------|-------------------|----------------|--------------|-------------------|------------|-----------|---------------------|------------|----------------|------------|---------|--------|--------------|------------|---------|
| ÷ | $\rightarrow$ G        | <b>≌</b> ₀ fibu.o | ms.rdc.priva   | ate/fx/wi    | t8vb62kam/tca/fxm | nmt/gen/co | opsystem_ | journal_mts?breaddi | isp=BCBD93 | 386-2C4C-4ECC- | 9DA4-E6A10 | 3F49F83 |        | ☆            |            | :       |
| ≡ | <u></u> >              | · 銀行信販            | データ受           | 信            |                   |            |           |                     | (93        | 633/012)株式     | 式会社 T K C  | 食品 堤    | 敬士 🔹 🔰 | <i>レ</i> ステム | 終了         | <b></b> |
|   |                        |                   |                |              |                   |            | 受信口       | 1座の登録と設定            | 仕訳ル        | ールの確認          | データ受       | 信履歴     | カード明細チ | ェック          | ?          | -       |
| 0 | 1日につき<br>背景色緑(         | を最大3回の<br>色の口座は   | の受信が可<br>任意のター | J能です<br>イミング | -<br>グで受信ができま     | せん。09:     | :00以降、    | 12:00以降、15:         | :00以降で     | 話初に当メニ         | ユーを選択      | した際に最   | 新データを受 | 言します         | ţ          |         |
| 選 | 択した行の                  | 連携設定              | ミサイトに          | ログイ          | >                 |            |           |                     |            |                |            |         |        |              |            |         |
|   | 名称                     | 口座の               | の説明            | 惎            | 定科月(口座)           | 最終で        | 。信日時      | 最新のテ                | 「一夕受信      | 状況.            | 受信済(什)     | R未計 ト)  | 受信可能回答 | \$           | 家働财大济      | ¥       |
|   | ■ 常陽銀行(値<br>■ 第100 mm) | 人本店番              | ∃通 *** ·       | 1113A        | 普通預金 常陽銀          | 約 01/10    | ) 15:36   | 成功                  |            |                | 13件        | ●確認     | - D 受信 | 5            |            |         |
|   | э црцзахтэ             |                   |                | 11105        |                   | 13 01/10   | , 11.57   | 13/243              |            |                | 500 11     | PERG    |        | V            | 13130 0 10 | 0.0     |
|   |                        |                   |                |              |                   |            |           |                     |            |                |            |         |        |              |            |         |
|   |                        |                   |                |              |                   |            |           |                     |            |                |            |         |        |              |            |         |
|   |                        |                   |                |              |                   |            |           |                     |            |                |            |         |        |              |            |         |
|   |                        |                   |                |              |                   |            |           |                     |            |                |            |         |        |              |            |         |
|   |                        |                   |                |              |                   |            |           |                     |            |                |            |         |        |              |            |         |
|   |                        |                   |                |              |                   |            |           |                     |            |                |            |         |        |              |            |         |
|   |                        |                   |                |              |                   |            |           |                     |            |                |            |         |        |              |            |         |
|   |                        |                   |                |              |                   |            |           |                     |            |                |            |         |        |              |            |         |

以上で受信口座の切り替えは終了です。

以上